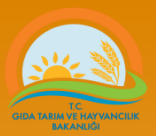

# TOHUMLUK VERİ YÖNETİM SİSTEMİ

Numune Gönderim Protokolü (NGP) Oluşturulması

Tohumluk Tescil ve Sertifikasyon Merkezi Müdürlüğü – ANKARA

Tel: (312) 315 46 05 Faks: (312) 315 09 01

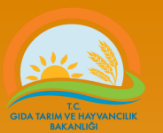

| 'lonumla                                                                                                    | uk Veri )                                           | onetim S                                                          | istemi                 |                |           |     |            |      |      |        |
|----------------------------------------------------------------------------------------------------|-----------------------------------------------------|-------------------------------------------------------------------|------------------------|----------------|-----------|-----|------------|------|------|--------|
| Sözlükler                                                                                                    | Sertifikasyon                                       | Laboratuvar                                                       | Kullanıcılar           | Faydalı Linkle | er        |     |            |      |      |        |
| 📮 Numune Gönde                                                                                                    | Sertifika Bilgileri<br>Bevanname                    | )<br>ranı                                                         |                        |                | 2         | t   | <b>a</b> s | 8    |      |        |
|                                                                                                    | Tarla Kontrol Raporu                                | arla Kontrol Raporu 🔉 Numune Gönderme Protokolü Seçim Ekrranı     |                        |                |           |     |            |      |      |        |
| Numune Tarihi                                                                                                    | Parti / Etiket Bilgileri                            | >                                                                 |                        |                |           |     |            |      |      |        |
| NGP Amacı<br>NGP Tipi                                                                                              | Numune Gönderim Pr<br>Beyanname Ayarları<br>Razadar | umune Gönderim Protokolü<br>'a/Düzelt<br>umune Gönderim Protokolü |                        | Menüde         | en        |     |            |      |      |        |
| Başvuru Sahibi                                                                                                    | Raporiar O                                          | uştur .                                                           |                        |                |           |     |            |      |      |        |
| Numunenin Alındığı<br>Adres                                                                                        | :                                                   |                                                                   |                        | Numune         | e Gönderi | m P | rotol      | coli | i Ol | luştur |
| Parti Oluşturma Yılı                                                                                               | : 2012                                              |                                                                   |                        |                |           |     |            |      |      |        |
| Tür                                                                                                    | :                                                   |                                                                   |                        | Linki se       | çilir     |     |            |      |      |        |
| Çeşit                                                                                                    | :                                                   |                                                                   |                        |                | ,         |     |            |      |      |        |
| Parti No                                                                                                    | :                                                   |                                                                   |                        | -              |           |     |            |      |      |        |
| Tohumluk Numunes<br>Alan Kuruluş                                                                                   | ini :                                               |                                                                   |                        | •              |           |     |            |      |      |        |
| Tedarikçi :                                                                                                    |                                                     |                                                                   |                        |                |           |     |            |      |      |        |
| Numuneyi Alan Personel : TTSM MÜHENDİS,BİROL KABAKLI<br>(1) Görevi, Adı ve<br>Soyadı                               |                                                     |                                                                   |                        |                |           |     |            |      |      |        |
| Numuneyi Alan Pers<br>(2) Görevi, Adı ve<br>Soyadı                                                                 | sonel :                                             |                                                                   |                        |                |           |     |            |      |      |        |
| Üretici veya Temsilo<br>Ünvanı, Adı ve Soya                                                                        | cinin :<br>adı                                      |                                                                   |                        |                |           |     |            |      |      |        |
| İstenen Analizler                                                                                                  | : Lütfen İstene                                     | n Analizleri Seçiniz                                              | <u>.</u>               |                |           |     |            |      |      |        |
| Safiyet                                                                                                    | 🗹 Çim<br>🔲 Heki                                     | lenme<br>tolitre                                                  | ☑ Sertifika<br>□ Diğer | syon           | 🔲 Rutubet |     |            |      |      |        |
| Düşünceler                                                                                                    | :                                                   |                                                                   |                        |                |           |     |            |      |      |        |
| Numune alındı : 🔲 (Numune alındıktan sonra İl Müdürlüğü tarafından işaretlenir, işaretliyken güncelleme yapılamaz) |                                                     |                                                                   |                        |                |           |     |            |      |      |        |
|                                                                                                    |                                                     |                                                                   |                        |                |           |     |            |      |      |        |
|                                                                                                    |                                                     |                                                                   |                        |                |           |     |            |      |      |        |
| Numune Gönderme Protokolü Oluştur         Beyannamelere Git         Yazdir                                         |                                                     |                                                                   |                        |                |           |     |            |      |      |        |
|                                                                                                    |                                                     |                                                                   |                        |                |           | -   |            |      |      |        |

|                                                                                                    | Numune Gönderme                                                                      |                                                                                            |                                    |                   |
|----------------------------------------------------------------------------------------------------|--------------------------------------------------------------------------------------|--------------------------------------------------------------------------------------------|------------------------------------|-------------------|
| Numune Tarihi<br>NGP Amacı<br>NGP Tipi                                                                                                    | : 16.05.2016<br>: Yurt İçi<br><u>Yurt İçi</u><br>: Yurt İçi - Özel                   | NGP oluşturulması işle<br>çalışanları tarafından ya                                        | emleri; Üretici vey<br>apılabilir. | a İl Müdürlüğü    |
| Başvuru Sahibi<br>Numunenin Alındığı<br>Adres<br>Üretim Yılı<br>Tür<br>Çeşit<br>Darti Na                                                                                                    | : Yurt Dişi - OECD<br>Yurt Dişi - 1550 - Orange<br>Yurt Dişi - ISTA - Bits<br>: 2015 |                                                                                            |                                    |                   |
| Parti Bilgileri Parti Büyüklüğü (kg) Ambalaj Adedi                                                                                                    | Oluşturulan Parti Numu                                                               | une Almada Tespit Edilen N                                                                 | umunenin ne ama<br>elirlenir       | açla gönderildiği |
| Tohumluk Numunesini<br>Alan Kuruluş<br>Tedarikçi<br>Numuneyi Alan<br>Personel(1) Görevi, Adı<br>ve Soyadı<br>Numuneyi Alan<br>Personel(2) Görevi, Adı<br>ve Soyadı<br>Üretici veya Temsilcinin<br>Ünvanı, Adı ve Soyadı<br>İstenen Analizler | : ZİR.MÜH.,BİROL KABAKLI<br>: ZİR.MÜH.,BİROL KABAKLI<br>:                            |                                                                                            |                                    |                   |
| <ul> <li>Safiyet</li> <li>Bin Dane</li> <li>Düşünceler</li> <li>Numune alındı</li> </ul>                                                                                                    | Cimlenme<br>Hektolitre                                                               | Sertifikasyon Rutubet<br>Diğer<br>i tarafından işaretlenir, işaretliyken güncelleme yapıla | ımaz)                              |                   |
| Kaydet                                                                                                    | Beyannamelere Git Yazdir                                                             | sil                                                                                        |                                    |                   |

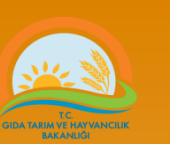

ee

| Numune Tarihi                                         | : 16.05.2016                                                                                         |
|-------------------------------------------------------|----------------------------------------------------------------------------------------------------|
| NGP Amacı                                             | : Yurt İçi 🔹                                                                                         |
| NGP Tipi                                              | : Sertifika 🔻                                                                                        |
| Başvuru Sahibi                                        | : Sertifika                                                                                          |
| Numunenin Alındığı<br>Adres                           | : Stok<br>İtiraz Analizi                                                                             |
| Üretim Yılı                                           | Yeniden Selektör                                                                                     |
| Tür                                                   | : Diğer                                                                                              |
| Çeşit                                                 | :                                                                                                    |
| Parti No                                              | :                                                                                                    |
| Parti Bilgileri                                       | Oluşturulan Parti Numune Almada Tespit Edilen                                                        |
| Parti Büyüklüğü (kg)                                  |                                                                                                    |
| Ambalaj Adedi                                         |                                                                                                    |
| Ham Tohumluk                                          |                                                                                                    |
| Tohumluk Numunesini<br>Alan Kuruluş                   | ·                                                                                                    |
| Tedarikçi                                             | :                                                                                                    |
| Numuneyi Alan<br>Personel(1) Görevi, Adı<br>ve Soyadı | : ZİR.MÜH.,BİROL KABAKLI                                                                             |
| Numuneyi Alan<br>Personel(2) Görevi, Adı<br>ve Soyadı | :                                                                                                    |
| Üretici veya Temsilcinin<br>Ünvanı, Adı ve Soyadı     |                                                                                                    |
| İstenen Analizler                                     | : Lütfen İstenen Analizleri Seçiniz                                                                  |
| Safiyet                                               | <ul> <li>✓ Çimlenme</li> <li>✓ Sertifikasyon</li> <li>□ Rutubet</li> <li>□ Diğer</li> </ul>          |
| Düşünceler                                            |                                                                                                    |
|                                                       |                                                                                                    |
| Numune alındı                                         | : 🦳 (Numune alındıktan sonra İl Müdürlüğü tarafından işaretlenir, işaretliyken güncelleme yapılamaz) |
| Kaydet                                                | Beyannamelere Git Yazdir Sil                                                                         |

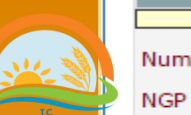

| NCD Tini                                              |   | Cantifilia                          |                                                                                                    |
|-------------------------------------------------------|---|-------------------------------------|----------------------------------------------------------------------------------------------------|
| NGP TIDI                                              | 1 | Sertifika                           |                                                                                                    |
| Başvuru Sahibi                                        | ÷ |                                     |                                                                                                    |
| Numunenin Alındığı<br>Adres                           | ÷ |                                     |                                                                                                    |
| Üretim Yılı                                           | ÷ | 2015                                |                                                                                                    |
| Tür                                                   | ÷ |                                     |                                                                                                    |
| Çeşit                                                 | 1 |                                     |                                                                                                    |
| Parti No                                              | 1 |                                     |                                                                                                    |
| Parti Bilgileri                                       |   | Oluşturulan Parti                   | Numune Almada Tespit Edilen                                                                                                    |
| Parti Büyüklüğü (kg)                                  |   |                                     |                                                                                                    |
| Ambalaj Adedi                                         |   |                                     | Standart analizler otomatik işaretli gelir.                                                                                                    |
| Ham Tohumluk                                          | : | -                                   | Ancak üreticinin talep ettiği analizler veya belgeler                                                                                                    |
| Tohumluk Numunesini<br>Alan Kuruluş                   | 1 |                                     | mutlaka belirtilmelidir.                                                                                                    |
| Tedarikçi                                             | 1 |                                     | Örnek: Vurtdisina satis amaclı tohumluklardan numune                                                                                                    |
| Numuneyi Alan<br>Personel(1) Görevi, Adı<br>ve Soyadı | 1 | ZİR.MÜH.,BİROL KABAKLI              | alınıyorsa, (ISTA sertifikası) ön sertifika talep ediliyorsa                                                                                                    |
| Numuneyi Alan<br>Personel(2) Görevi, Adı<br>ve Soyadı | 1 |                                     | beliren kutucuk işaretlenmelidir. Sonraki yansıda                                                                                                    |
| Üretici veya Temsilcinin<br>Ünvanı, Adı ve Sovadı     | : |                                     | gosterninişti                                                                                                    |
| İstenen Analizler                                     | : | <u>Lütfen İstenen Analizleri Se</u> | eçiniz                                                                                                    |
| Safiyet                                               |   | ✓ Çimlenme ☐ Hektolitre             | Sertifikasyon 🔲 Rutubet                                                                                                    |
| Düşünceler<br>Numune alındı                           | : | (Numune alındıktan sonr             | Lab işlemlerinin yapılabilmesi için Numuneyi<br>almakla yetkili kişiler tarafından numune alındıktan<br>sonra mutlaka işaretlenmelidir. ve <b>Kaydet</b> e<br>basılmalıdır |
| Kaydet 🗧                                              | В | eyannamelere Git Y                  | fazdir Sil                                                                                                    |

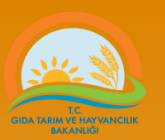

| NGP Tipi       : Sertifika         Başvuru Sahibi       :         Numunenin Alındığı       :         Adres       :         Parti Oluşturma Yılı       : 2012         Tür       :         Çeşit       • OECD ve/veya ISTA sertifikası talep edildiğinde isteğe olarak ön sertifika veya Duplicate işaretlenebilir.         Parti Büyüklüğü       :                                          |                  |  |  |  |  |  |  |
|----------------------------------------------------------------------------------------------------|------------------|--|--|--|--|--|--|
| Başvuru Sahibi       :         Numunenin Alındığı       :         Adres       :         Parti Oluşturma Yılı       : 2012         Tür       :         Çeşit       • OECD ve/veya ISTA sertifikası talep edildiğinde isteğe olarak ön sertifika veya Duplicate işaretlenebilir.         Parti Büyüklüğü       :                                                                             |                  |  |  |  |  |  |  |
| Numunenin Alındığı       :         Adres       :         Parti Oluşturma Yılı       : 2012         Tür       :         Çeşit       • OECD ve/veya ISTA sertifikası talep edildiğinde isteğe olarak ön sertifika veya Duplicate işaretlenebilir.         Parti Büyüklüğü       • OECD ve/veya ISTA sertifikası talep edildiğinde isteğe olarak ön sertifika veya Duplicate işaretlenebilir. |                  |  |  |  |  |  |  |
| Parti Oluşturma Yılı       : 2012         Tür       • OECD ve/veya ISTA sertifikası talep edildiğinde isteğe         Parti No       • olarak ön sertifika veya Duplicate işaretlenebilir.                                                                                                    |                  |  |  |  |  |  |  |
| <ul> <li>Tür</li> <li>Çeşit</li> <li>OECD ve/veya ISTA sertifikası talep edildiğinde isteğe</li> <li>olarak ön sertifika veya Duplicate işaretlenebilir.</li> </ul>                                                                                                    |                  |  |  |  |  |  |  |
| OECD sertifikası talep dildiğinde analiz sonuclarını gö                                                                                                    | oağlı<br>stermel |  |  |  |  |  |  |
| Mühür No üzere mutlaka ISTA orange sertifika düzenlenir                                                                                                    |                  |  |  |  |  |  |  |
| Tohum Adedi : (Gerekii ise giriniz.)                                                                                                    |                  |  |  |  |  |  |  |
| Tohumluk Numunesini :<br>Alan Kuruluş                                                                                                    |                  |  |  |  |  |  |  |
| Tedarikçi :                                                                                                    |                  |  |  |  |  |  |  |
| Numuneyi Alan Personel : TTSM MÜHENDİS,BİROL KABAKL<br>(1) Görevi, Adı ve<br>Soyadı                                                                                                    |                  |  |  |  |  |  |  |
| Numuneyi Alan Personel :<br>(2) Görevi, Adı ve<br>Soyadı                                                                                                    |                  |  |  |  |  |  |  |
| Üretici veya Temsilcinin :<br>Ünvanı, Adı ve Soyadı                                                                                                    |                  |  |  |  |  |  |  |
| İstenen Analizler : Lütfen Istenen Analizler ve Belgeleri Seçiniz                                                                                                    |                  |  |  |  |  |  |  |
| Safiyet       Image: Cimlenme       Image: Sertifikasyon       Image: On Sertifika         Rutubet       Bin Dane       Image: Hektolitre       Image: Diger                                                                                                    |                  |  |  |  |  |  |  |

### Numune Gönderme Protokolü (NGP) Değitirilmesi

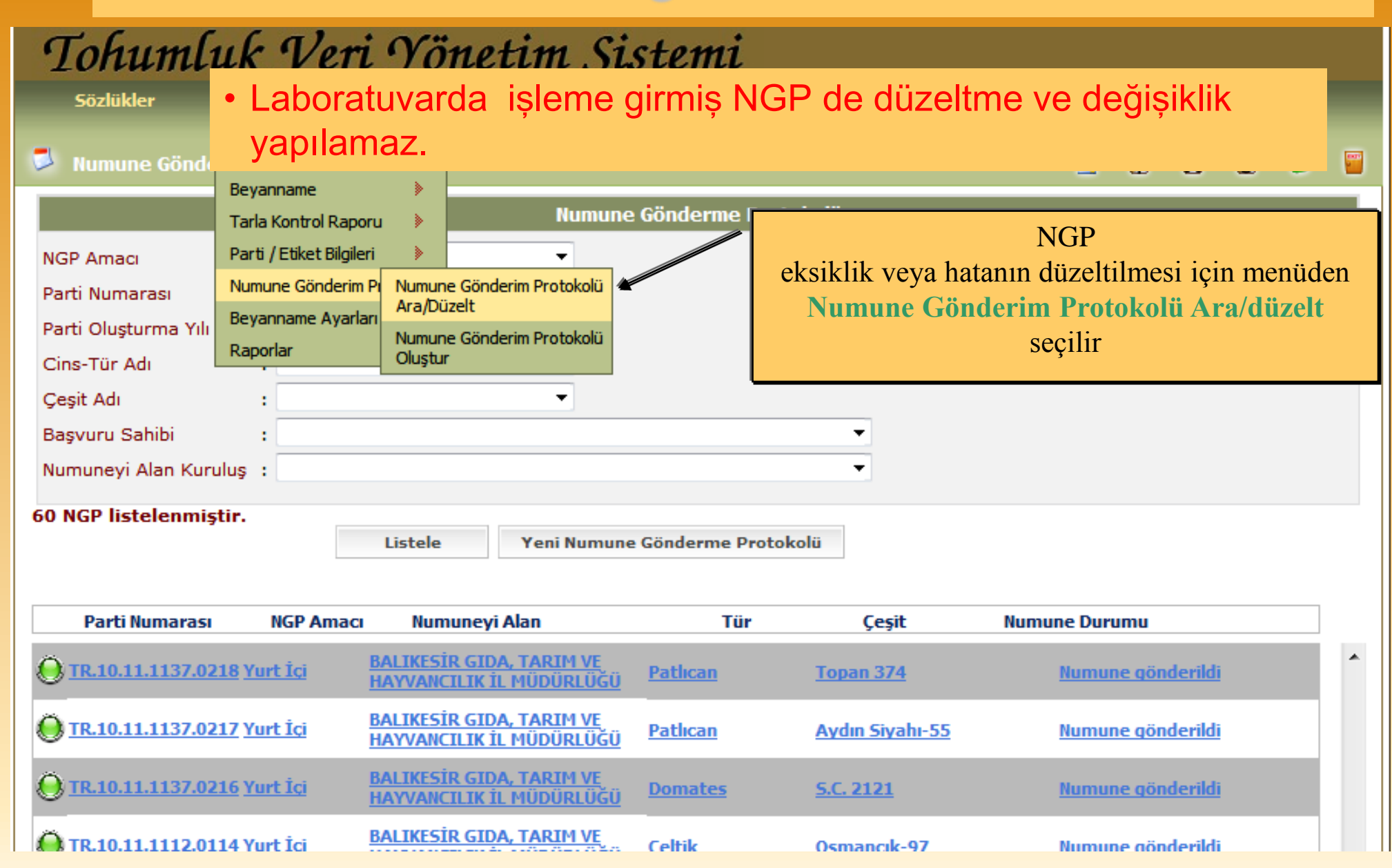

### Numune Gönderme Protokolü (NGP) Değitirilmesi

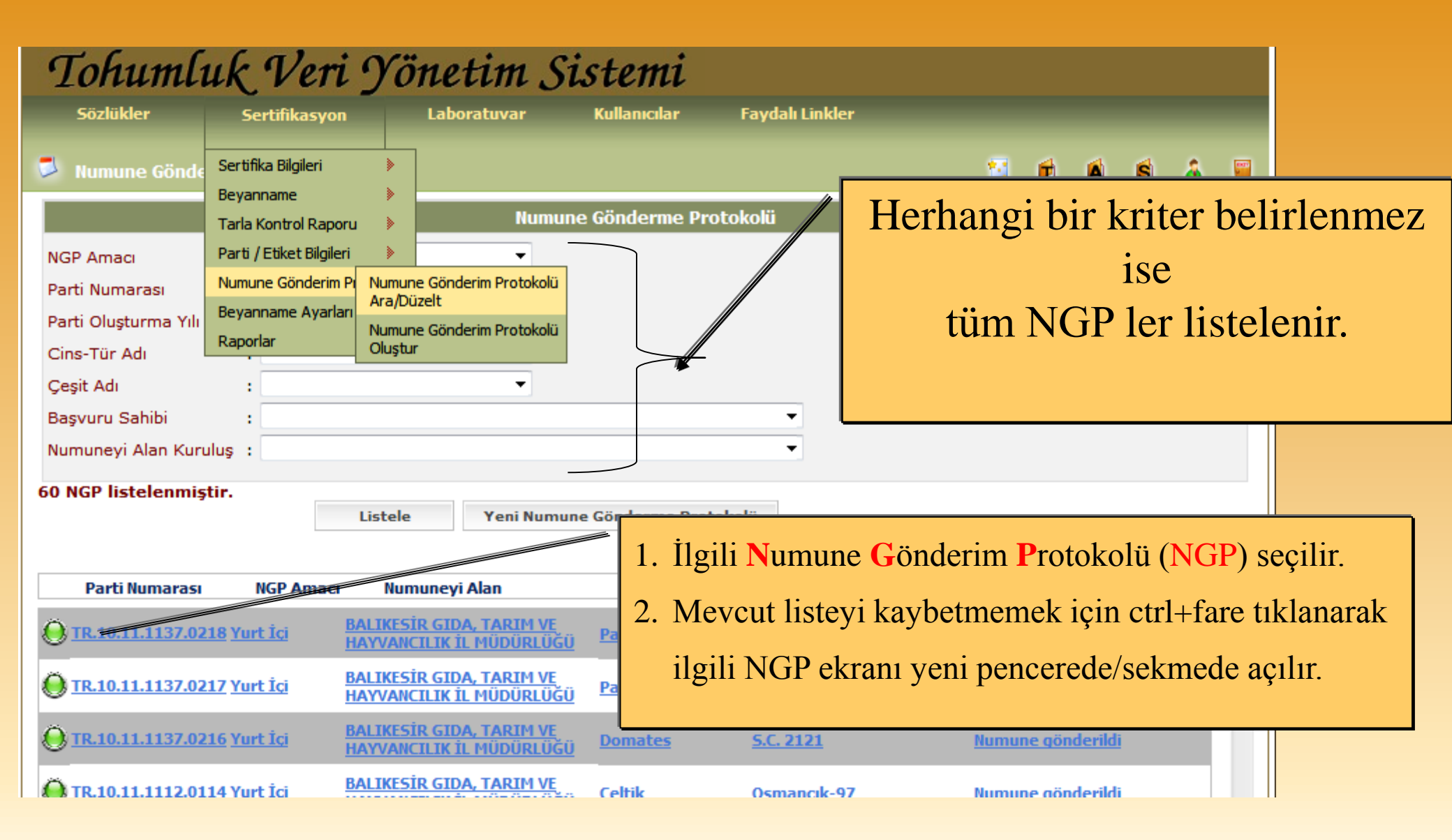

### Numune Gönderme Protokolü (NGP) Değitirilmesi

| Numune Tarihi                                         | 20.08.2015                         |                   |         |                                             |                               |  |
|-------------------------------------------------------|------------------------------------|-------------------|---------|---------------------------------------------|-------------------------------|--|
| NGP Amaci                                             | Yurt İçi                           |                   |         | •                                           |                               |  |
| NGP Tipi                                              | Sertifika 🔹                        |                   |         |                                             |                               |  |
| Başvuru Sahibi                                        | TARIM İŞLETMELERİ GENEL MÜDÜRLÜ    |                   |         |                                             |                               |  |
| Numunenin Alındığı Adres                              | TİGEM (Altınova Tarım İşletmesi M  | üdürlüğü) Kadınh  | nanı/K  | ONYA                                        |                               |  |
| Üretim Yılı                                           | 2015                               |                   |         |                                             |                               |  |
| Tür                                                   | Ekmeklik Buğday                    |                   |         | •                                           |                               |  |
| Çeşit                                                 | Bayraktar 2000                     |                   |         |                                             |                               |  |
| Parti No                                              | TR.42.15.1001.0340                 | · · · ·           | 1       | İlgili Numune Gönderim P                    | rotokolü (NGP) secilerek      |  |
| Parti Bilgileri                                       | Oluşturulan Parti                  | Numune Alma       | 1.      |                                             |                               |  |
| Parti Büyüklüğü (kg)                                  | 30000                              |                   |         | acılan ekrandan gösterilen l                | kutucuktaki isaret kaldırılır |  |
| Ambalaj Adedi                                         | 600                                |                   |         |                                             |                               |  |
| Ham Tohumluk                                          | -                                  |                   | 2.      | Kaydet butonuna basılır                     |                               |  |
| Tohumluk Numunesini                                   | KONYA GIDA, TARIM VE HAYVANCILI    | K İL MÜDÜRLÜĞÜ    | /       |                                             |                               |  |
| Alan Kuruluş                                          |                                    |                   | 3.      | gerekli değişik yapıldıktan                 | sonra yeniden işaret konulur  |  |
| Tedarikçi                                             | ARIM IŞLETMELERI GENEL MUDURLI     | GU                |         |                                             |                               |  |
| Numuneyi Alan<br>Personel(1) Görevi, Adı<br>ve Soyadı |                                    |                   | 4.      | Kaydet butonuna basılır                     |                               |  |
| Numuneyi Alan<br>Personel(2) Görevi, Adı<br>ve Soyadı | Bülent Hamit DİLCİOĞLU             | Kontrolör         |         |                                             |                               |  |
| Üretici veya Temsilcinin<br>Ünvanı, Adı ve Sovadı     | Özcan TUNCA Tekniker               |                   |         |                                             |                               |  |
| İstenen Analizler                                     | Lütfen İstenen Analizleri Seciniz  |                   |         |                                             |                               |  |
|                                                       |                                    |                   |         |                                             |                               |  |
| Safiyet                                               | Çin kenne                          | Sertifika         | asyon   | Rutubet                                     |                               |  |
| Düsünsələr                                            | Elendi, Teluconazole 120g/l.       | ile ilaclanmı     | ıstır   | . Sahit numune İsletmeve teslim             |                               |  |
| Duşunceler                                            | edildi Mühür Mo. 050761            |                   | ,       | , , , , , , , , , , , , , , , , , , , ,     |                               |  |
|                                                       |                                    |                   |         |                                             |                               |  |
|                                                       | N/                                 |                   |         | <u>~~</u>                                   |                               |  |
| Numune alındı                                         | 🐑 🖉 (Mumune alındıktan sonra İl Mü | dürlüğü tarafında | an işar | etlenir, işaretliyken güncelleme yapılamaz) |                               |  |
|                                                       |                                    |                   |         |                                             |                               |  |
|                                                       |                                    |                   |         |                                             |                               |  |
| Kaydet                                                | Beyannamelere Git Yazdir           |                   | Sil     |                                             |                               |  |

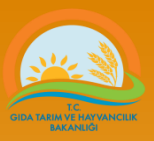

### Öneri veya istekler için aşağıdaki e\_posta adresleri kullanılabilir.

web adres... http://www.tarim.gov.tr/BUGEM/TTSM e\_posta......<u>ttsm@tarim.gov.tr</u>

> (e postalarda mutlaka konu belirtilmelidir örnek: tvys hata mesaj....)

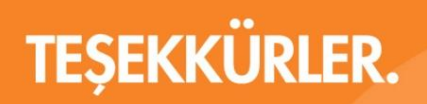

www.tarim.gov.tr

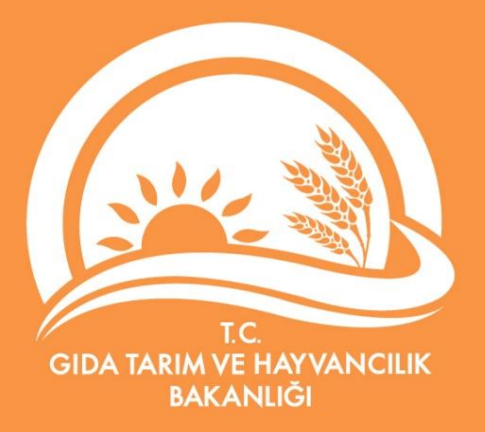